1.打开地基久久平台

网址: <u>http://www.tiafe.org/</u>

会员登录 会员注册

| æ | 登录帐号    |
|---|---------|
|   | 手机号码    |
| 8 | 请输入密码   |
| 8 | 请输入确认密码 |

✔ 我已阅读并同意《联盟网站服务协议》

立即注册

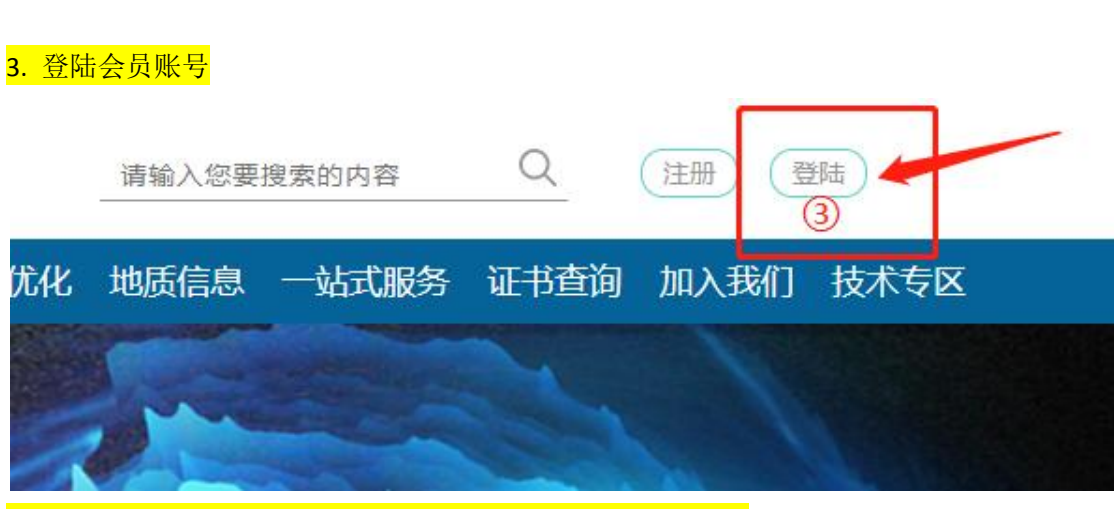

4.1.在会员中心界面可直接点击右侧栏目的"新\*\*工程登记"

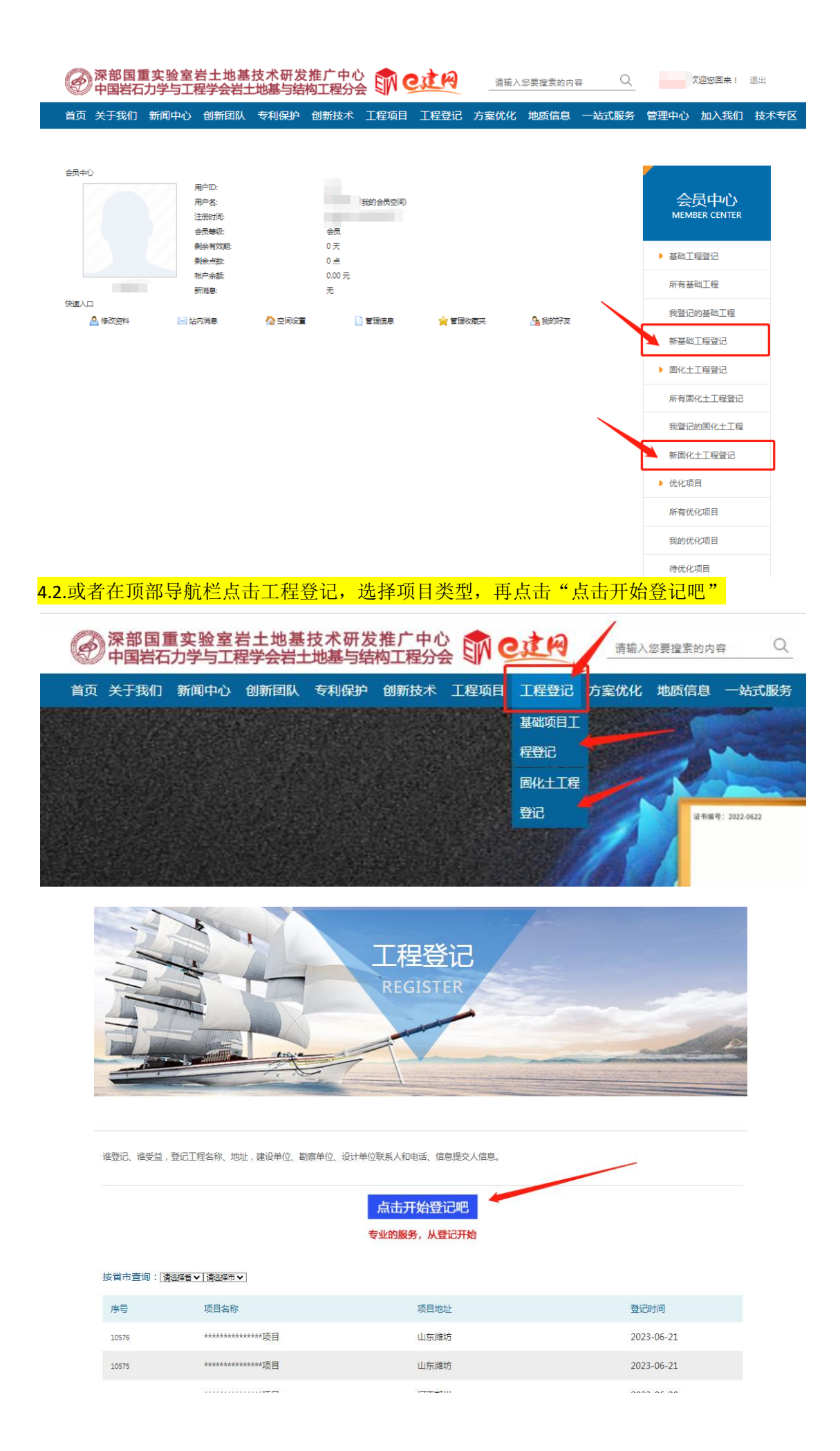

# 5.进入"工程登记表"界面,完整填写工程信息后点击提交。

## 工程登记表

资料请认真填写,方便服务人员联系您!注带\*项为必填项

#### 工程基本信息

工程名称(\*必**填项**)

\_\_\_\_\_\_ 项目地址

请选择省 🗸 请选择市 🗸

### 实施单位

| 单位名称  |  |  |  |
|-------|--|--|--|
|       |  |  |  |
| 单位联系人 |  |  |  |
|       |  |  |  |
| 手机    |  |  |  |
|       |  |  |  |
| 座机    |  |  |  |
|       |  |  |  |
| 如久    |  |  |  |

#### 2、设计单位

| 单位名称  |  |  |
|-------|--|--|
|       |  |  |
| 单位联系人 |  |  |
|       |  |  |
| 手机    |  |  |
|       |  |  |

6.想查看自己 登记的项目,可点击右侧栏目里的"我登记的\*\*工程"。

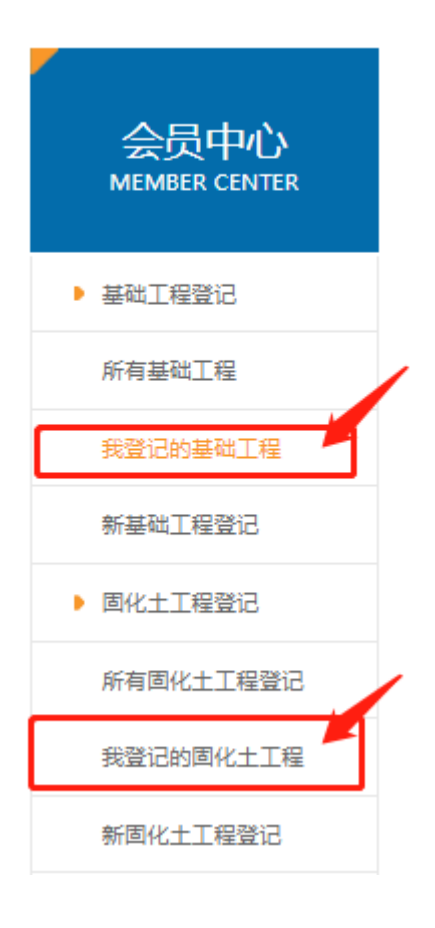